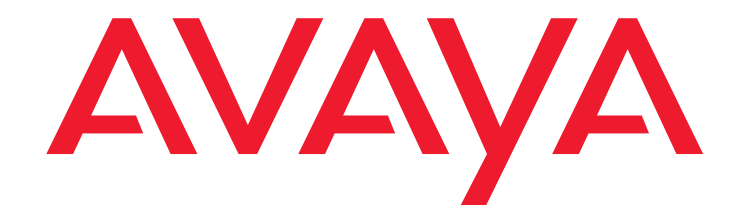

# Avaya Integrated Management Job Aid: Applying CA SiteMinder

14-603388 May 2009 Issue 1

## Introduction

Avaya Integrated Management (AIM) versions 5.2 and later support CA SiteMinder (SM).

Applying SM to AIM allows users to authenticate against SM and then navigate freely between all AIM applications within this web server.

This application is appropriate for organizations that already employ SM for controlling access to web servers and that wish to integrate AIM in their environment.

This document describes the steps required to apply SM to the AIM server

Note:

This document covers a simple Siteminder use scenario. See the SiteMinder documentation for more information about Siteminder and for more complex configurations and features.

# Installing the AIM server on a SiteMinder supported Windows platform

You must install the "SiteMinder Web Agent" on the AIM server host to enable SiteMinder for AIM.

Note the following:

- You must install the AIM server on a Windows Operating System version that the SiteMinder Web Agent supports.
- The SiteMinder Web Agent you installed on the device must be compatible with the ASF Apache web server version, that is included in the AIM server. For example, if the AIM server includes ASF Apache 2.2.11 version, you must install a web agent that supports the Apache web server version.

SiteMinder 6.0 supports the following OS versions are:

- Windows 2000 SP4.
- Windows 2003 SP2 requires SiteMinder 6.0 QMR5.

See the SiteMinder Support Matrix for more information about supported OS versions and supported web agents.

# Assigning a DNS name to the AIM server host

SM requires that you assign a domain name to the AIM server host. The domain name must be published via DNS to allow remote access to the system.

Assign a domain name to the server and change the target of the **Avaya Integrated Management** desktop shortcut:

- 1. Right-click the shortcut.
- 2. Select Properties to point to the assigned DNS name instead of localhost.

Note:

You must browse SM-enabled web servers with domain names, not IP addresses.

## **Configuring the SiteMinder Policy Server**

This section describes how to configure the Policy Server to apply SM to the AIM server.

Note:

This procedure assumes that a SM Policy Server is installed on a dedicated device and configured with connections to user store and policy store databases/ directories.

See CA SiteMinder documentation for information about Policy Server installation.

Configure the Policy Server through the SiteMinder 6.0 Administration GUI. Follow these steps to enter the GUI:

1. Click Start > Programs > SiteMinder > SiteMinder Policy Server User Interface.

- The following screen opens:

Figure 1: SiteMinder login screen

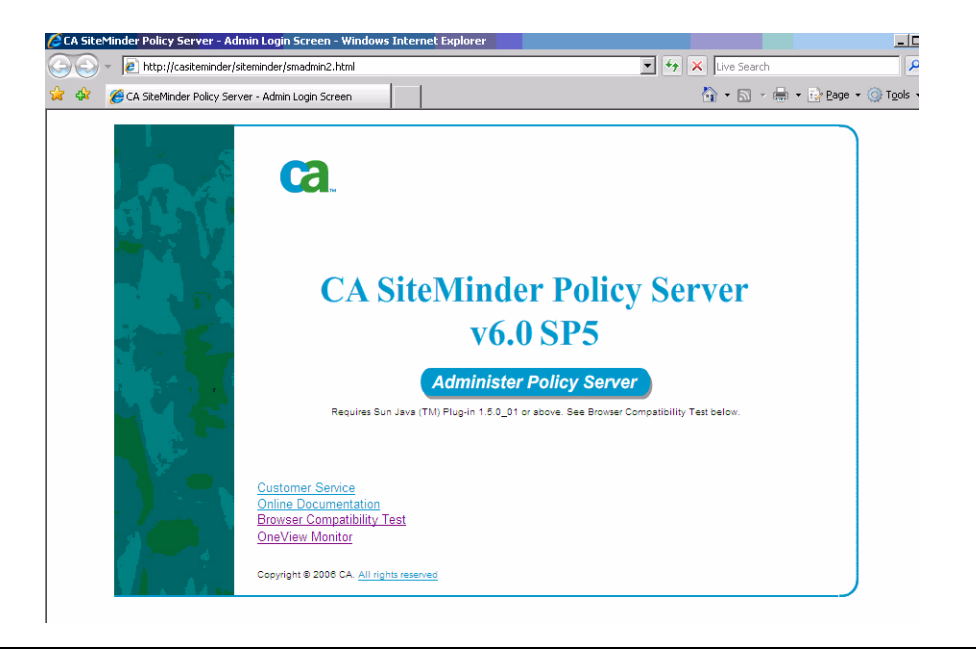

- 2. Click Administer Policy Server.
  - The following screen opens:

Figure 2: SiteMinder Policy Server login screen

|                                                      |                                                                                                    | T T A Dive Search                                         | , Q                    |
|------------------------------------------------------|----------------------------------------------------------------------------------------------------|-----------------------------------------------------------|------------------------|
| 🙀 🛠 🔏 CA SteMind                                     | fer Policy Server - Admin Login Screen                                                                                                    | 💁 • 🖸 - 🖶 • 🕑 B40                                         | e • 🌀 T <u>o</u> ols • |
| Ny Site<br>9 Site<br>10 Usemane:<br>Password:<br>No. | Please Login To Please Login To Cogin Please Login To Cogin Cogin | inder Policy Server<br>v6.0 SP5<br>ninister Policy Server |                        |

- 3. Enter the user name and the password.
- 4. Click Login.
  - The SiteMinder Administration GUI opens:

# SiteMinder 5.0 Administration Session Edit View Tools Advanced Help System Domains System Configuration Agent Agent Agent Agent Additional Configuration Additional Configuration Person Configuration Presson Policies Image: Configuration Image: Configuration

#### Figure 3: SiteMinder Administration GUI

You can start your configuration process.

-))- Tip:

After entering the Admin Login Screen, as mentioned in section 1, you can activate a monitor page, by clicking **OneView Monitor**. The monitor page includes some basic information about the Policy Server and the server's components. This information can be useful. The following screen shows an example:

#### Figure 4: SiteMinder Monitor screen

| onitor - Win <mark>dows In</mark>                | ternet Explorer                                                                                                    |                                                                                                    |                                                                                                    |                                                                                                    |                                                                                                    | _0                                                                                                    |
|--------------------------------------------------|----------------------------------------------------------------------------------------------------|----------------------------------------------------------------------------------------------------|----------------------------------------------------------------------------------------------------|----------------------------------------------------------------------------------------------------|----------------------------------------------------------------------------------------------------|----------------------------------------------------------------------------------------------------|
| ] http://casiteminder/s                          | itemindermonitor/inde×Pr                                                                                                    | es.jsp                                                                                                    |                                                                                                    | • + ×                                                                                                    | Live Search                                                                                                    | <b>P</b>                                                                                                    |
| teMinder Monitor                                 |                                                                                                    |                                                                                                    |                                                                                                    | Č.                                                                                                    | • 🗟 • 🖶                                                                                                    | • 🔂 Page • 🍥 Tools •                                                                                                    |
| NDER OneVie                                      | w                                                                                                    |                                                                                                    |                                                                                                    |                                                                                                    |                                                                                                    | by Netegrit                                                                                                    |
| elect a table] 💌                                 | <u>c</u>                                                                                                    | onfigure Save Settings                                                                                                    | Load Settings                                                                                                    | <u>Updates</u> <u>Help</u>                                                                                                    |                                                                                                    |                                                                                                    |
| ents                                             |                                                                                                    |                                                                                                    |                                                                                                    |                                                                                                    |                                                                                                    | () Hide                                                                                                    |
| Product<br>Policy Server<br>WebAgent<br>WebAgent | Windows 2003 vers<br>APACHE20/Window<br>APACHE20/Window                                                                                                    | <u>Platform</u><br>ion 5.2 Service Pack 2 (Bu<br>vs<br>vs                                                                                                    | ild 3790)                                                                                                    | <u>Versi</u><br>6.0<br>6.0QMR(<br>6.0QMR(                                                                                                    | on <u>Status</u><br>Active<br>05 Active<br>05 Active                                                                                                    | IsProtectedCount<br>361<br>15<br>20<br>W Hide                                                                                                    |
| <u>Host</u><br>149.49.78.88                      | <u>Status</u><br>Active                                                                                                    | IsProtectedCour                                                                                                    | <u>t</u><br>361                                                                                                    | <u>AuthAcceptCount</u>                                                                                                    | 40                                                                                                    | AuthRejectCount<br>8                                                                                                    |
| st ▲ A                                           | <u>Status</u>                                                                                                    | <u>SocketCount</u>                                                                                                    | Logi                                                                                                    | nFailures<br>0                                                                                                    | <u>Vali</u>                                                                                                    | Hide<br>dationCount                                                                                                    |
|                                                  | Antiburg - Windows In<br>http://casteminder/s<br>teMinder Monitor<br>NDER OneViet<br>elect a table]<br>ents<br>Policy Server<br>WebAgent<br>WebAgent<br>WebAgent<br>table | anitor - Windows Internet Explorer http://casteminder/skemindermonitor/indexPr teMinder Monitor  NDER OneView elect a table] C ents Policy Server Windows 2003 vers WebAgent APACHE20Windov WebAgent APACHE20Windov  ers 149.49.78.88 Active  st  Status | Product     Platform       Product     Platform       Policy Server     Windows 2003 version 5.2 Service Pack 2 (Bu       WebAgent     APACHE20/Windows       WebAgent     APACHE20/Windows       WebAgent     APACHE20/Windows       Image: Platform     APACHE20/Windows       Image: Platform     Platform       Policy Server     Windows 2003 version 5.2 Service Pack 2 (Bu       WebAgent     APACHE20/Windows       Image: Platform     APACHE20/Windows       Image: Platform     APACHE20/Windows       Image: Platform     APACHE20/Windows       Image: Platform     APACHE20/Windows       Image: Platform     APACHE20/Windows       Image: Platform     APACHE20/Windows       Image: Platform     APACHE20/Windows       Image: Platform     APACHE20/Windows       Image: Platform     APACHE20/Windows       Image: Platform     APACHE20/Windows       Image: Platform     Image: Platform       Image: Platform     Image: Platform       Image: Platform     APACHE20/Windows       Image: Platform     Image: Platform       Image: Platform     Image: Platform       Image: Platform     Image: Platform       Image: Platform     Image: Platform       Image: Platform     Image: Platform <td>onitor - Windows Internet Explorer  http://casteminder/attemindermonitor/indexPres.jsp teMinder Monitor  NDER OneView elect a table] ▼ Configure Save Settings Load Settings ents  Product Platform Policy Server Windows 2003 version 5.2 Service Pack 2 (Build 3790) WebAgent APACHE20/Windows WebAgent APACHE20/Windows  Pers  ers  t ▲ Status SocketCount Logi</td> <td>entkor - Windows Internet Explorer  http://casteminder/sitemindermonitor/indexPres.sp  white//casteminder/sitemindermonitor/indexPres.sp  webMagent Configure Save Settings Load Settings Updates Help ents  Policy Server Windows 2003 version 5.2 Senice Pack 2 (Build 3790) 6.0 WebAgent APACHE20Windows 6.00MRR WebAgent APACHE20Windows 6.00MRR  ers  ers  st A Status IsProtectedCount AuthAcceptCount 149.49.78.88 Active 361</td> <td>entkor - Windows Internet Explorer  Inttp://casteminder/stemindermonitor/indexPres.sp  Inttp://casteminder/stemindermonitor/indexPres.sp  Inttp://casteminder/stemindermonitor/indexPres.sp  INDER OneView  elect a table] Configure Save Settings Load Settings Updates Help ents  Policy Server Windows 2003 version 5.2 Service Pack 2 (Build 3790) 6.0 Active WebAgent APACHE20Windows 6.00MR05 Active WebAgent APACHE20Windows 6.00MR05 Active  ers  ers  et  Status IsProtectedCount AuthAcceptCount 149.49.78.88 Active 361 40</td> | onitor - Windows Internet Explorer  http://casteminder/attemindermonitor/indexPres.jsp teMinder Monitor  NDER OneView elect a table] ▼ Configure Save Settings Load Settings ents  Product Platform Policy Server Windows 2003 version 5.2 Service Pack 2 (Build 3790) WebAgent APACHE20/Windows WebAgent APACHE20/Windows  Pers  ers  t ▲ Status SocketCount Logi | entkor - Windows Internet Explorer  http://casteminder/sitemindermonitor/indexPres.sp  white//casteminder/sitemindermonitor/indexPres.sp  webMagent Configure Save Settings Load Settings Updates Help ents  Policy Server Windows 2003 version 5.2 Senice Pack 2 (Build 3790) 6.0 WebAgent APACHE20Windows 6.00MRR WebAgent APACHE20Windows 6.00MRR  ers  ers  st A Status IsProtectedCount AuthAcceptCount 149.49.78.88 Active 361 | entkor - Windows Internet Explorer  Inttp://casteminder/stemindermonitor/indexPres.sp  Inttp://casteminder/stemindermonitor/indexPres.sp  Inttp://casteminder/stemindermonitor/indexPres.sp  INDER OneView  elect a table] Configure Save Settings Load Settings Updates Help ents  Policy Server Windows 2003 version 5.2 Service Pack 2 (Build 3790) 6.0 Active WebAgent APACHE20Windows 6.00MR05 Active WebAgent APACHE20Windows 6.00MR05 Active  ers  ers  et  Status IsProtectedCount AuthAcceptCount 149.49.78.88 Active 361 40 |

- 5. Create an Agent object for the AIM server host:
  - a. Open the System tab.
  - b. Right-click Agents.
  - c. Select Create Agent.
  - d. Select SiteMinder/Web Agent as the agent type.
  - e. Assign the name docm to the agent.
- 6. Create an Agent Conf Object for the AIM Web Agent:
  - a. Select Agent Conf Objects.
  - b. Right-click the ApacheDefaultSettings agent conf object in the right panel.
  - c. Select Duplicate Configuration Object.
  - d. Assign the name docm to the new object.
  - e. Set the parameter values as follows:
    - DefaultAgentName=docm.
    - LegacyVariables=YES.
    - LogoffUri=/SSO/logout.
    - ProxyAgent=YES.

- 7. Define a Host Conf object to for use by the AIM server host Web Agent:
  - a. Open the **System** tab.
  - b. Select Host Conf Objects.
  - c. Right-click the **DefaultHostSettings** host conf object in the right panel.
  - d. Select Duplicate Configuration Object.
  - e. Uncomment the PolicyServer parameter and specify the IP address and ports of the PS.
    - The relevant ports are usually: 44441, 44442 and 44443.
  - f. Assign a name for the object, for example docm.
  - g. Click **OK**.
- 8. Define an authentication scheme for AIM login:
  - a. Open the **System** tab.
  - b. Right-click Authentication Schemes.
  - c. Select Create Authentication Scheme.
  - d. Assign the name form-relative to the object.
  - e. Select **HTML form template** as the authentication scheme type.
  - f. Select Use Relative Target in the scheme setup tab.
  - g. Click **OK**.
- 9. Create a realm for AIM:
  - a. Open the **Domains** tab.
  - b. Right-click **Realms**.
  - c. Select Create Realm.
  - d. Assign the name docm to the realm.
  - e. Select docm in the Agent field.
  - f. Enter /SSO/ in the Resource Filter field.
  - g. Select Unprotected as the **Default Resource Protection**.
  - h. In the **Authentication Scheme** field, select the name of an HTML form authentication scheme, by the name: 'form-relative' that you created in step 8.
  - i. Click OK.
- 10. Create 2 rules under the docm realm:
  - a. Right-click the **docm** realm.
  - b. Select Create Rule under Realm.
  - c. Assign the name docm-login to the rule.

- d. Enter cd/login\* in the **Resource** field.
- e. Select Allow Access and Enabled.
- f. Select Web Agent Actions in the Action frame.
- g. Select GET, POST, and PUT.
- h. Click OK.
- i. Create a second rule by right-clicking the **docm-login** rule and selecting **Duplicate Rule**.
- j. Assign the name docm-logout to the new rule.
- k. Enter logout In the **Resource** field.
- I. Click OK.
- 11. Create a policy for the AIM:
  - a. Open the **Domains** tab.
  - b. Right-click **Policies**.
  - c. Select Create Policy.
  - d. Define the appropriate filter in the **Users** tab:
    - Click Add/Remove...
    - Move the member from Available Members in the right panel to Current Members in the left panel
    - Click OK.
  - e. Add the 2 AIM rules defined in step 10, in the Rules tab.
    - Click Add/Remove...
    - Move the member from Available Members in the right panel to Current Members in the left panel.
    - Click OK.
  - f. Select the **Enable** check box.
  - g. Click **OK**.

# Installing and configuring SiteMinder Web Agent on the AIM server host

This section aims to define the steps for installing SiteMinder web agent.

Follow the steps below to install and configure the SM Web Agent on the AIM server host:

- 1. Run the SM Web Agent installer on the AIM server host.
  - Note that you must run the Web Agent that exactly matches the ASF Apache server installed on the server.
- 2. Select Yes. I would like to configure the Agent now in the installation wizard.
- 3. Click Next.
- 4. When prompted to register the host, select **Yes**.
- 5. Click Next.
- 6. Enter the user name and password of the SiteMinder administrator.
- 7. Click Next.
- 8. Enter the name you want in the **Trusted Host Name** field.
- 9. Enter the name of the Host Conf object that you defined in step 7 of <u>Configuring the</u> <u>SiteMinder Policy Server</u> in the **Host Configuration Object**.
- 10. Click Next.
- 11. Enter the IP address and ports of the Policy Server.
  - The relevant ports are usually: 44441, 44442 and 44443.
- 12. Click Next.
- 13. Select a location for the host configuration file.
- 14. Click Next.
  - The Select Web Servers opens.
- 15. Select the installed ASF Apache server installed on your device.
- 16. Enter the Agent Configuration Object name that you defined in step 6 of <u>Configuring the</u> <u>SiteMinder Policy Server</u>.
- 17. Click Next.
- 18. Open the SSL Authentication page.
- 19. Select No Advanced Authentication.
- 20. Click Next.
  - The Self Registration opens.

- 21. Select No.
- 22. Click Next.
- 23. Click **Install** to complete the agent configuration.
- 24. After the installation finishes, click **Finish**.
- 25. Enable the web Agent. Edit the file <Apache WS home>/conf/WebAgent.conf and change the line EnableWebAgent="NO" to EnableWebAgent="YES".
- 26. Restart the computer.

## Assigning roles to AIM users

By default, when operating in SM mode, authorization of AIM users is based on roles assigned to individual users through the AIM internal user management tool. This means that, unless a user has a record in the AIM user repository (through which a role is assigned to it), that user will not be allowed to access AIM even if SM can authenticate the user. Before enabling SM in AIM, at least one of the SM users (users that have been defined in the SM User Store and can be authenticated by the Web Agent) has to be assigned a role in AIM.

To complete this, follow the steps below:

- 1. Login into Branch Central Manager as administrator.
- 2. Select **Utilities/Administrators** in the navigation tree on the left.
- 3. Use **add** to create a new user record.
- 4. If this user is going to be authenticated against SiteMinder only, clear the **local** check box. Otherwise, you must assign a password.
- 5. Select a name for the user. The name must match the name of a SM user.
- 6. Select a role for the user.
  - To give the user the right to create, delete, and assign roles to other AIM users, select one of the roles 'Security-Administrator' or 'Administrator'. Note that an 'Administrator' is authorized to perform any operation in AIM while a 'Security-Administrator' is restricted to user administration only.
- 7. Click save changes.

When you have authorized an SM user to administer users in AIM, you can enable SM.

## Turning on SiteMinder in the AIM server

To turn on SM in AIM:

- 1. Open the 'sso.properties' configuration file that resides under <Avaya home directory>/private/SSO/
- 2. Change the line 'cross.domain.sso.enabled=false' to 'cross.domain.sso.enabled=true'.
- 3. Restart the AIM server using the **stop/start menu** items reachable through the Windows start menu.

# How to log in into AIM when SiteMinder Policy Server is inactive or unavailable

Login into AIM directly without needing to authenticate against SM is always possible using the user name and password of a 'local' AIM user (a user that has been assigned a password through the AIM user administration tool).

To log in directly, add the flag 'locallogin' as a parameter to the URL, for example: <u>https://aim.company.com/decm/gui/DOCM.html?locallogin</u>.

You are then be prompted with the native AIM login dialog which allows you to login directly.

This procedure is useful when the SM Policy Server (or the authentication web server) is inactive or unavailable, or if none of the SM users is authorized to access AIM.